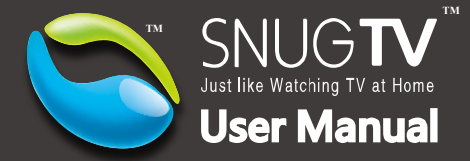

www.snugtv.com

Ver. 201004

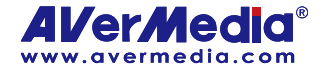

#### Disclaimer

All the screen shots in this documentation are only example images. The images may vary depending on the product and software version. Information presented in this documentation has been carefully checked for reliability; however, no responsibility is assumed for inaccuracies. The information contained in this documentation is subject to change without notice.

### Copyright

©2010 by AVerMedia Technologies, Inc. All right reserved.

No part of this document may be reproduced or transmitted in any form, or by any means without the prior written permission of AVerMedia Technologies Inc. AVerMedia Technologies Inc. reserves the right to modify its models, including their characteristics, specifications, accessories and any other information stated herein without notice. The official printout of any information shall prevail should there be any discrepancy between the information contained herein and the information contained in that printout.

"AVerMedia" is a trademark (or registered trademark) of AVerMedia Technologies, Inc. Other trademarks used herein for description purpose only belong to each of their companies.

#### **Taiwan Headquarter Office**

AddressNo. 135, Jian-Yi Road, Chung-Ho City, Taipei County 235, Taiwan (R.O.C.)Websitewww.avermedia.com/avertv/twTel+886-2-2226-3630

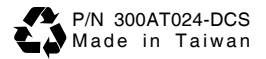

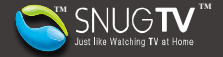

# **Table of Contents**

| Table of Contents                          | 1        |
|--------------------------------------------|----------|
| Overview                                   | 1        |
| Watch SnugTV                               | 2        |
| Step 1. Register new account               | 2        |
| Step 2. Watch shared TV                    | 5<br>8   |
| Step 4. Record TV from EPG                 | 9        |
| Set up SnugTV                              | 12       |
| Step 1. Install TV tuner card              | 12       |
| Step 2. Download and setup                 |          |
| Step.s Laurich and share                   | 10       |
| Auvaliceu                                  | IO<br>10 |
| Network setting                            |          |
| TV Setting                                 |          |
| Power Saving Setting                       |          |
| SnugStation Power Management               |          |
| Management of Family                       | 35       |
| Management on Requests from Family Members |          |

## Overview

If you want to connect to your PC at home via the Internet and watch ongoing TV shows, invite your family members to watch live TV shows at your home, or share TV shows with your family from other countries; all you need to do is to install the AVerMedia TV tuner card (or TV stick) and SnugTV Station software onto your computer. The AVerMedia TV tuner card (or TV stick) enables you and your family members to enjoy live TV shows at home.

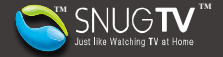

# Watch SnugTV

#### Step 1. Register new account

- To view your own TV or TV shared by your family members, go to SnugTV site: <u>http://www.snugtv.com/</u>
- For new users, click [Create Your Account] to create a new account. For existing users, go to Step 2. Watch shared TV.

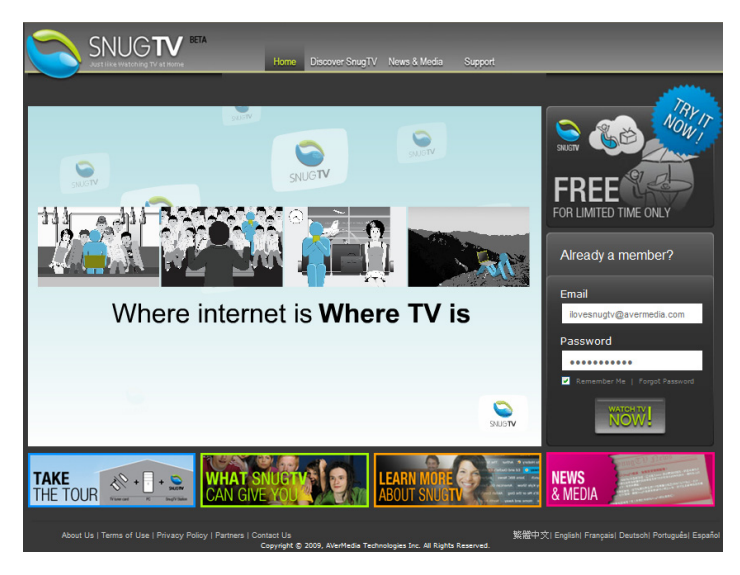

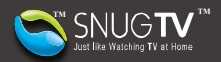

3. For TV tuner card owners, select ③ to download the SnugTV station setup pack. Select ④ to watch TV from others. Click [Continue].

| Free Registration Enjoy Now!                                                                                                    | Free Registration Enjoy Nowl                                               |
|----------------------------------------------------------------------------------------------------|----------------------------------------------------------------------------|
|                                                                                                    | The Registration, Enjoy Now                                                |
| Do you have a TV tuner card on your PC?                                                                                                    | Do you have a TV tuner ca                                                  |
| If yes, you can setup your own SnugTV Station to watch TV remotely or share TV with your family members.<br>for you to watch TV from anywhere or share the TV with your family. | If yes, you can setup your own Snug<br>for you to watch TV from anywhere o |
| A o No, but I want to experience SnugTV service via SnugTV demo TV station and other's SnugTV Stations.                                                                         | 🔿 🝳 No, but I want to experience Snu                                       |
| I want to set up my own SnugTV station.                                                                                                    | I want to set up my own SnugTV                                             |
|                                                                                                    |                                                                            |
| Continue Cancel                                                                                                    |                                                                            |
| WWW.SnugTV.com                                                                                                    |                                                                            |
| Setup Private Internet TV Station Internet Watch TV Everywhere                                                                                                    | Setup Private Internet TV Station                                          |

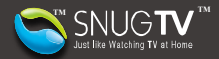

4. After entering your data, click [Go]. Then check your mailbox and click the authorization link.

| Free Registration - Enjoy Now!                                                                                                    |               |
|----------------------------------------------------------------------------------------------------|---------------|
| Enail: •                                                                                                    |               |
| Do you have a TV tunet card on your PC? * • Yes, I have an AverMedia TV tunet card/USB stick.<br>• Yes, I have one but not AverMedia.<br>• No<br>• Streen name: •<br>• First name: •<br>• Gended; * • Maie • Female<br>• Brends • • Veraus Templa Target |               |
| Country :                                                                                                    |               |
| Wy friend tool mic. y Wy mend a secount name     Sacraf from interact     Orders     Orders     Orders     Employee, Comply name     Employee, Comply name     Retired & unemployeed                                                                     |               |
| * Please entry the digt below<br>Count Count<br>With the maps<br>This mark * means necessary information.                                                                                                    |               |
| About Us   Terms of Use   Privacy Policy   Partners   Contact Us<br>Copyright & 2009, AverHedia Technologies Inc. All Rights Reserved.                                                                                                    | 繁馥中文  English |

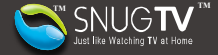

#### Step 2. Watch shared TV

 Go to SnugTV site: <u>http://www.snugtv.com/</u>. Enter your email address and password. Click [WATCH TV NOW!] to login.

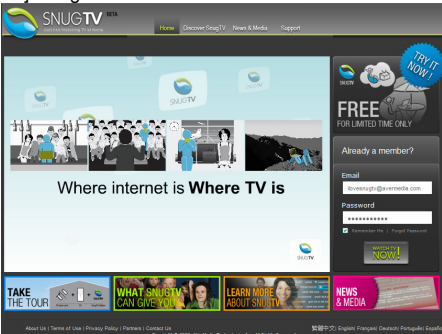

 Select (A to get AVerMedia TV tuner product and set up your own station. Select (B) to search for and invite others to share station. Select (C) to experience DEMO stations.

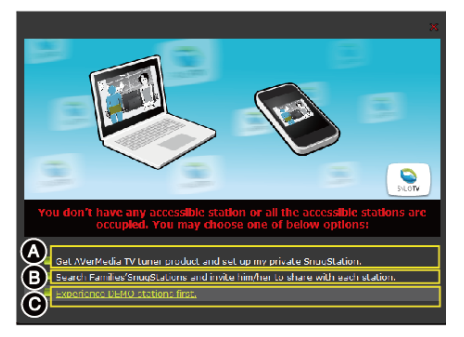

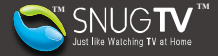

3. In the left column, select the SnugTV station that you want to watch.

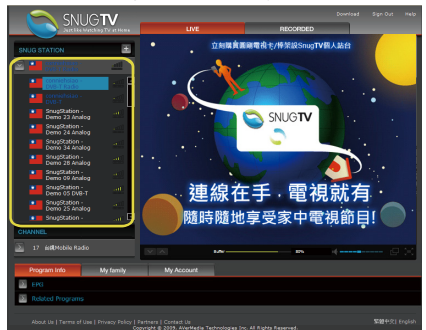

4. Click on the channel. After the buffer is completed, you can start to watch TV.

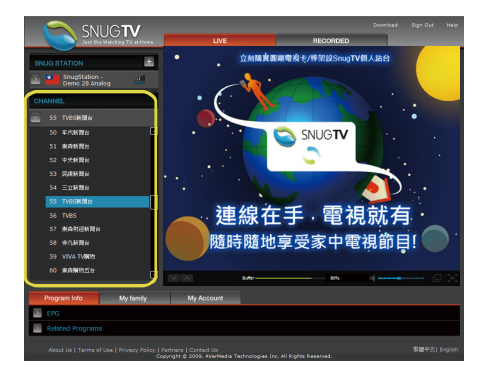

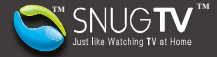

5. To search and add more family members' SnugTV station, follow the steps below:

| Program International My family  Friend last  Search and add friends  C | My Account<br>Bearch | ര്പ       |  |
|-------------------------------------------------------------------------|----------------------|-----------|--|
| Name                                                                    |                      | Reques    |  |
| donut99cent - ATSC Radio                                                | 🛄 U.S.A.             | an Invite |  |
| landy588317 - DVB-T Radio                                               |                      | Invite    |  |
| acizmeli - Analog Cable                                                 |                      | 🖼 Invite  |  |
| jacktsao.home - Analog Cable                                            | 🟪 U.S.A.             | Invite    |  |
| chokrak_crimea - Analog Air                                             | Ukraine              | 🖾 Invite  |  |
| yingwat - DVB-T Radio                                                   | Hong Kong SAR        | a invite  |  |
| mirarefin22 - Analog Air                                                | 📕 Bangladesh         | an Invite |  |
| future.chen - FM                                                        | 🛄 U.S.A.             | an Invite |  |
| hans.tsai - FM                                                          | 🛄 U.S.A.             | an Invite |  |
| Requests from Family Member                                             | 5                    | $\square$ |  |

- (A) Click [My Family].
- (B) Enter in the keyword (number or words, invalid if left blank). Click [Search] and start to search for the TV station shared by your family members.
- (C) In the search result column, click on your family members' name and then click Invite to send request message
- (D) In the [Sending Invitation or Request] window, enter the message you would like to send and then click [Send].

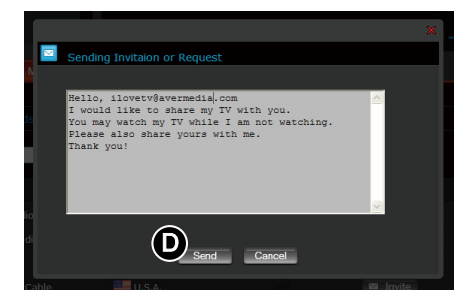

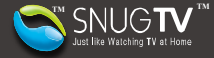

The SnugTV station will be added into the TV list on the left once your request is accepted.

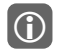

SnugTV station is only for demonstration, not for long-time viewing. Internet connection problems (such as connection lost or no image display) after long-time viewing might happen. These problems can be caused by shortage of access network capacity or other factors. We suggest you to connect SnugStation again or check the Internet connection.

Only one connection is allowed per SnugStation. The first user connected to SnugStation has the priority to watch the TV.

### Step 3. Start to Watch SnugTV

1. To start using SnugTV, please refer to the introduction of user interface below:

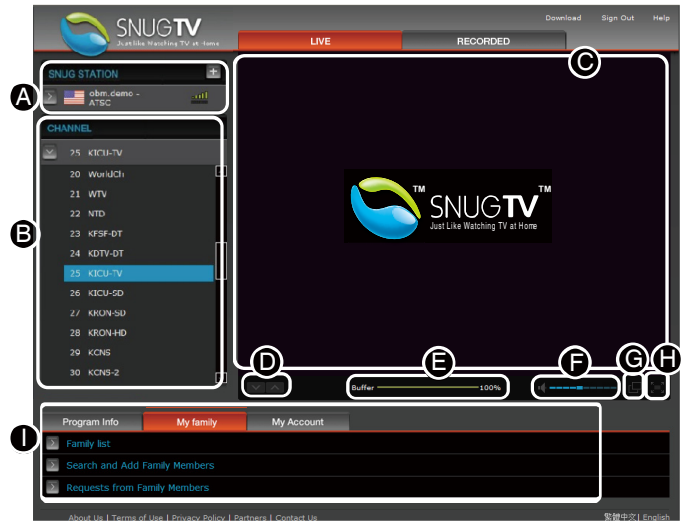

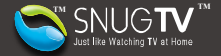

- (A) TV station List List of SnugStations available
- (B) Channel List List of channels available on the selected TV stations
- (C) Main TV Screen
- (D) Channel Up/Channel Down Select a channel
- (E) Streaming Status Indicate the streaming stability
- (F) Volume Adjust volume
- (G) Pop-up Window View the TV in another window
- (H) Full Screen View TV in full screen
- (I) More Settings See [Program Info] and [EPG] to search family members and manage your account.

#### Description on the state of viewing TV station :

| Description of State         | SnugTV Station List                      |
|------------------------------|------------------------------------------|
| Available (via SnugConnect™) | Taiwan Demo 22 – Analog (in blue words)  |
| Available                    | Taiwan Demo 22 – Analog (in white words) |
| Unavailable                  | Taiwan Demo 22 – Analog (in gray words)  |

#### Step 4. Record TV from EPG

1. To record TV via EPG function, follow the steps below:

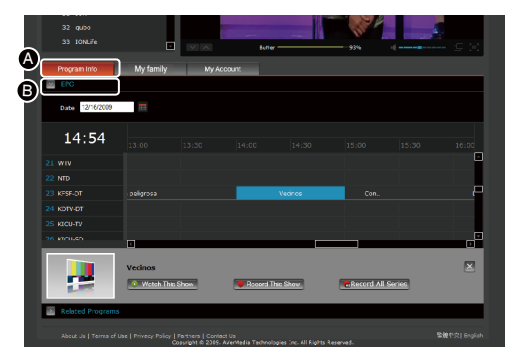

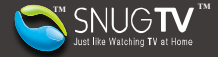

(A) Click [Program Info].

| (B) | Clic | k [EF | 'G] |
|-----|------|-------|-----|
|-----|------|-------|-----|

|                 |              | _     |           |          |            |        |   |
|-----------------|--------------|-------|-----------|----------|------------|--------|---|
| Program Info    | My family    | My Ac | coun:     |          |            |        | l |
| EPC EPC         |              |       |           |          |            |        |   |
| Date 12/16/2009 |              |       |           |          |            |        |   |
| 14.54           |              |       |           |          |            |        |   |
| 14.54           |              |       |           |          |            |        |   |
|                 |              |       |           |          |            |        |   |
|                 |              |       |           |          |            |        |   |
|                 |              |       |           | Vecince  | Con        |        |   |
|                 |              |       |           |          |            |        |   |
|                 |              |       |           |          |            |        |   |
| 76 km/u.sh      |              |       |           |          |            |        |   |
|                 | Vecinos      |       |           |          |            |        | × |
| 1               | • Wetch This | Show  | Record TI | iis Show | Record All | Series |   |

- (C) Select the program show you want to record.
- (D) Click [Record this show] to add the program to a recording schedule. Or click [Record all series] to add this program at other time slots to a recording schedule. Just to watch this program, click on [Watch this show].

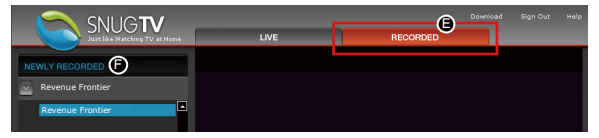

(E) To watch the recorded program or check the recorded program list, click on [RECORDED]. (F) [NEWLY RECORDED] window lists the new and unviewed recorded files.

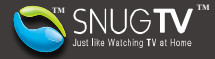

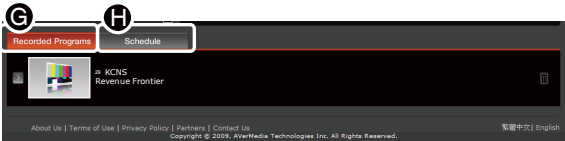

(G) Click on [Recorded Programs] to refer to the finished recorded program that has been viewed. (H) Click on [Schedule] to refer to the recorded program list or the state of recording.

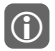

Only the owner of SnugStation has the right to set up program recording. Under the process of recording, the recorded TV programs cannot be switched to another program.

If there is any problem with EPG program info, please try to reload EPG program list. If still unsolved, go to "Contact us" at <u>http://www.snugtv.com</u> to report the error of EPG program list.

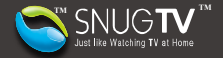

# Set up SnugTV

#### Step 1. Install TV tuner card

 If you install SnugTV from the installation CD, please jump to 2-7 and follow the instructions to finish the setup. Or install your TV tuner card and driver first. Then do the following steps to download and set up the SnugTV Station.

#### Step 2. Download and setup

- To download the SnugTV Station<sup>™</sup> setup pack, go to SnugTV Portal<sup>™</sup>: <u>http://www.snugtv.com/</u>
- For new users, click [Create Your Account] to create a new account. For existing users, enter your e-mail address and password. Click [WATCH TV NOW!] to login.

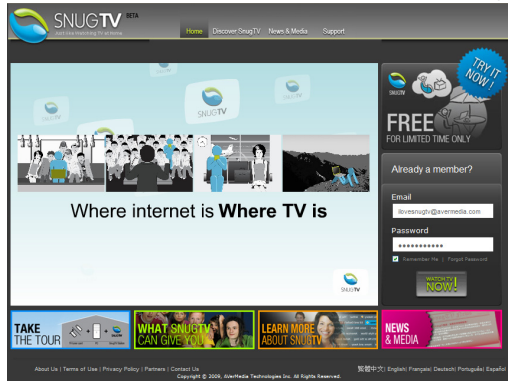

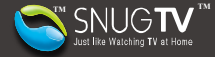

3. Select (A) to download the SnugTV station setup pack. Then click [Continue].

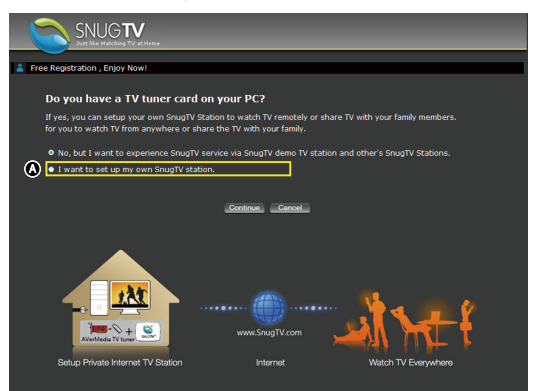

 Check whether or not your TV tuner card and related devices are compatible with SnugTV. Then click [Download now].

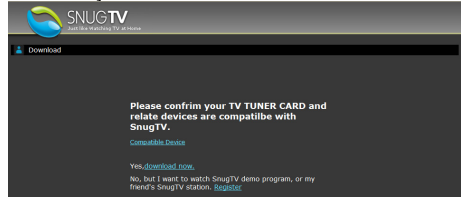

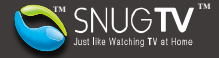

5. For existing user, click B at upper right to download SnugTV Station.

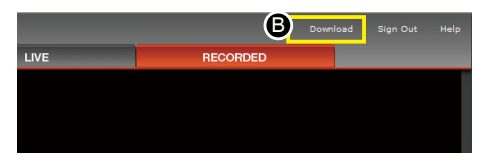

- 6. Execute the file after download is finished and then follow the instructions to finish the setup.
- 7. When the setup is finished, the setup wizard will appear. Click [Next].

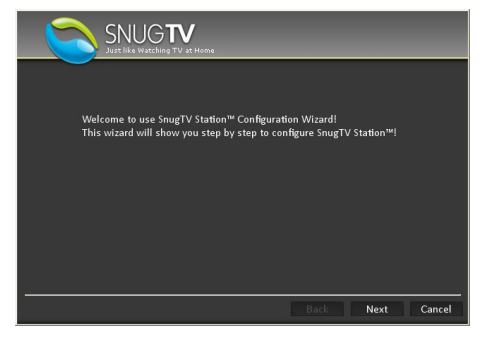

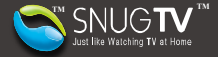

8. When the Wizard has finished testing and configuring the Internet setting, click [Next].

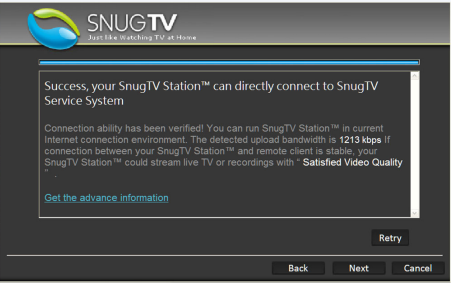

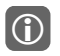

If connection failure happens, please click the link <u>How to configure my network settings</u> to make <u>SnugStation</u> to get more information on solving miscellaneous problems.

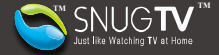

 Input your SnugTV account and password. Then click [Next] or [Login]. Or click [Create new account] to register a new account now.

|                     | TV at Home                 |          |
|---------------------|----------------------------|----------|
| Account Configurati | on                         |          |
| E-Mail              | ilovesnugtv@avermedia.com  |          |
| Password            | •••••                      |          |
|                     | Sign in Create new accourt | ıt       |
|                     |                            |          |
|                     |                            |          |
|                     |                            |          |
|                     |                            |          |
|                     | Back Nex                   | t Cancel |

10. Select your region and input your zip/post code. Then click [Next].

| SNUGTV<br>Just lide Watching TV at Home |
|-----------------------------------------|
|                                         |
| United States(U.S.A.) 21Produe 90432    |
| • TV • CATV                             |
| ☑ Radio(FM)                             |
| ☑ Digital TV(ATSC)                      |
|                                         |
|                                         |
| Back Next Cancel                        |

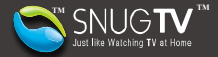

11. After scanning, all TV channels available will be listed. Click [Next].

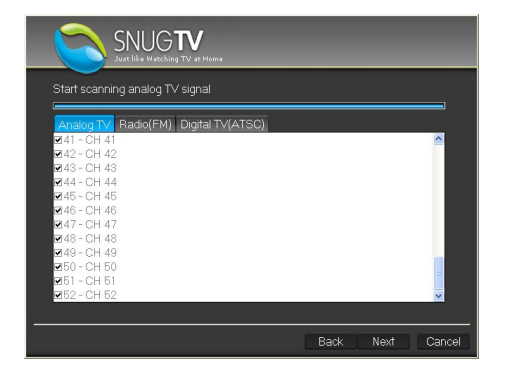

12. Click [Finish] to activate the SnugTV Station.

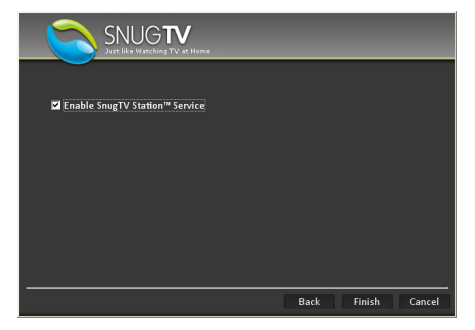

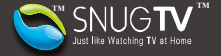

#### Step.3 Launch and share

Now your TV sharing service is on. You and your family can watch TV anywhere via SnugTV Portal™. Double-click the SnugTV Station™ icon in the task bar to configure the setting.

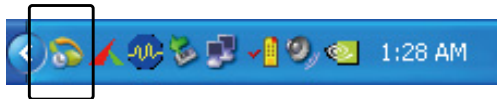

Or Click  $\lceil$  Start  $\_$  at lower left of the monitor, select  $\lceil$  Application Menu  $\_\rightarrow$   $\lceil$  SnugTV  $\_\rightarrow$   $\lceil$  SnugTV Quick Start  $\_$ 

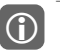

- 1. Only one connection is allowed per SnugStation. The first user connected to SnugStation has the priority to watch the TV
- 2. Before launching the SnugTV Station™, please close all the other TV applications.

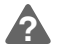

For more information about SnugTV, please visit our website: http://www.snugtv.com

## Advanced

To configure other settings, double-click the SnugTV Station icon in the task bar. Or Click  $\lceil$  Start ], select  $\lceil$  Application Menu ]  $\rightarrow$   $\lceil$  SnugTV ]  $\rightarrow$   $\rceil$  SnugTV Station ]  $\rightarrow$   $\rceil$  SnugTV Configuration Tool ]. After configuring settings, click  $\lceil$  Apply ] to apply the settings immediately. Then continue with other settings. Or click  $\lceil$  OK ] to apply all the changes and exit.

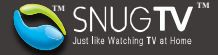

#### General setting

| SN SN                                                                                | IUG <b>TV</b><br>ke Watching TV at Home                                                                                                    |
|--------------------------------------------------------------------------------------|----------------------------------------------------------------------------------------------------|
| <ul> <li>General</li> <li>⊕ Network</li> <li>■ TV</li> <li>● Power Saving</li> </ul> | General     Account Configuration   Screen Name   Investor   Screen Name   Investor   Password   Investor   Password   Investor   Investor   Inves |

- (A) General setting shows information about SnugTV account that you registered.
- (B) To change account, click [Change Account].
- (C) To change password, click [Change Password].
- (D) If you forget the password, click [Forget password]. Then the system will send your password to the inbox of your registered Email account.

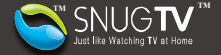

- (E) If this item is ticked, SnugTV Station<sup>™</sup> service will be automatically activated once Windows is logged on.
- (F) If this item is ticked, the SnugTV Station™ icon will be showed at lower right.
- (G) Select the language you want to set up.
- (H) Click [Wizard] to execute setup wizard again.
- (I) Click [Factory Default] to restore factory settings as default.
- (J) Click [System info.] to execute DirectX diagnostic tool and to show system environment.

#### Network setting

| SN Just li                                                                     | IUG <b>TV</b><br>ke Watching TV at Home                                                                                                    |
|--------------------------------------------------------------------------------|----------------------------------------------------------------------------------------------------|
| <ul> <li>General</li> <li>Network</li> <li>TV</li> <li>Power Saving</li> </ul> | Network Connection Status                                                                                                    |
| (                                                                              | IP       Pot       Test         IP       Pot       Test         Canot fide       Pot       Test         Canot access the internet directly       Pot         Our router might disable or not support UPnP.       Current teades addes stot.1.9.77         Current teades stot.1.9.77       Pot |

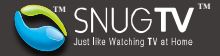

- (A) Showing the connection status
- (B) Select available LAN Card. The default setting will be automatically detected by system.
- (C) If you don't want to use the default setting, choose your own input port.
- (D) Click [Test] to test if the connection is enabled by current default setting.
- (E) Tick [Enable automatic UPnP port forwarding] to activate the function of automatic UPnP port forwarding.
- (F) Display area for information about testing.

### TV Setting

|                                                                                                    | IUG <b>TV</b><br>Ke Watching TV at Home                                                                                                    |
|----------------------------------------------------------------------------------------------------|----------------------------------------------------------------------------------------------------|
| General Control Contro | <ul> <li>United States(U.S.A.)</li> <li>ZIP code</li> <li>ZIP code</li> <li>Disable Bhond DVB-T</li> <li>Composite</li> <li>Analog TV</li> <li>P code</li> <li>Composite</li> <li>Composite</li> <li>Composite</li> <li>Composite</li> <li>Composite</li> </ul> |
|                                                                                                    | OK Cancel Apply                                                                                                    |

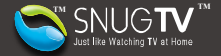

- (A) Select your region.
- (B) Input the ZIP/POST code of your region for channel scan.
- (C) If there are many share devices, select one of them here.
- (D) Enables or disables the device for sharing TV shows with others.
- (E) Select the signal source that you want to share. In the example picture, your family can go to SnugTV Station to watch "Analog TV", "Radio (FM)", and Digital TV (DVB-T) that you share with them.
- (F) Select the system supplier.
- (G) Click on [Edit] to open [Program Manager] Window to renew channel scan.

| SNUG TV<br>Just like Watching TV at Home                                                                                                    |                  |
|----------------------------------------------------------------------------------------------------|------------------|
| Start scanning analog TV signal                                                                                                    |                  |
| Analog TV         Radio(FM)         Digital TV(ATSC)           Ø41 - CH 41         Ø42 - CH 42         Ø43 - CH 43           Ø44 - CH 44         Ø45 - CH 45         Ø46 - CH 46           Ø46 - CH 46         Ø47 - CH 47         Ø48 - CH 48           Ø49 - CH 49         Ø50 - CH 50         Ø51 - CH 51           Ø52 - CH 52         Ø52 - CH 52         Ø52 - CH 52 |                  |
|                                                                                                    | Back Next Cancel |

In the Program Manager window, click [Update] to start to renew channel scan. In the process of scanning, click [Cancel] to stop scanning.

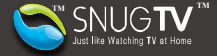

#### **Power Saving Setting**

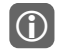

Before the configuration of power saving mode, Please check if your router and Network Interface Card (NIC) support the functions of remote wakeup and UPnP. (applied to SnugTV Station 3.2.4 version or above)

 If you have your own SnugStation, you can do the power management by setting the power saving function. This function enables you to watch your home TV programs through SnugTV Station when you go travelling overseas. Please follow the steps below to setup this function.

| SN Just lik                                      | UG <b>TV</b><br>e Watching TV at Home                                                                                                    |
|--------------------------------------------------|----------------------------------------------------------------------------------------------------|
| A General<br>③ Network<br>④ TV<br>⑥ Power Saving | e victoming<br>e Original Sector Sector Sect |

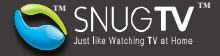

- (A) Select [Enable remote wake-up function].
- (B) Click on [Get your own DDNS here] and then link to "DynDNS", "NO-IP", or "3322". You can get a set of DDNS from these websites that offer dynamic DNS service. We will take "NO-IP" as example below.

|                                 | ×  |  |  |  |  |  |  |
|---------------------------------|----|--|--|--|--|--|--|
| You can get your own DDNS from: |    |  |  |  |  |  |  |
| DynDNS                          |    |  |  |  |  |  |  |
| NO-IP                           |    |  |  |  |  |  |  |
| 3322                            |    |  |  |  |  |  |  |
|                                 | ок |  |  |  |  |  |  |
|                                 |    |  |  |  |  |  |  |

4. Please link to "NO-IP" and then click on [No-IP Free] to create a new account for free.

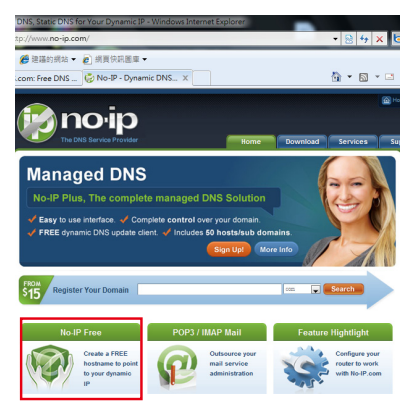

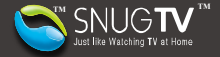

 Enter your email account and click on [Sign Up Now!] to fill in information needed to register your account. Once finished, the system will send an authorization mail to your registered email account. Please click on the link to activate your account.

| Manage            | edDNS: No-IP™ Fre                                                                           | е                                                          |                                                               |  |  |  |  |
|-------------------|---------------------------------------------------------------------------------------------|------------------------------------------------------------|---------------------------------------------------------------|--|--|--|--|
| lome ⊧ Services ⊧ | Managed DNS ▹ <u>No-IP™ Free Dynamic DNS</u>                                                |                                                            |                                                               |  |  |  |  |
| No-IP Free        | - Tired of remembering your dyna                                                            | mic IP add                                                 | Iress?                                                        |  |  |  |  |
|                   | Use our No-IP™ Free Dynamic DNS (DDNS) and<br>address or long URL to an easy to remember su | d redirection se<br>bdomain such                           | rvice to map a static or dynamic IP<br>as yourname.no-ip.org. |  |  |  |  |
|                   | Run a server on a dynamic IP (DHCP)                                                         | Run a server on a dynamic IP (DHCP)     Remotely access yo |                                                               |  |  |  |  |
|                   | and a Free Dynamic DNS update client                                                        | C OKLIE                                                    | alreaton / port so redirection                                |  |  |  |  |
|                   |                                                                                             |                                                            |                                                               |  |  |  |  |

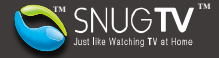

 Once you have your No-IP account, you can apply for your domain name. Please go to the No-IP homepage and enter in your account and password. Then click on [Login] to login your account.

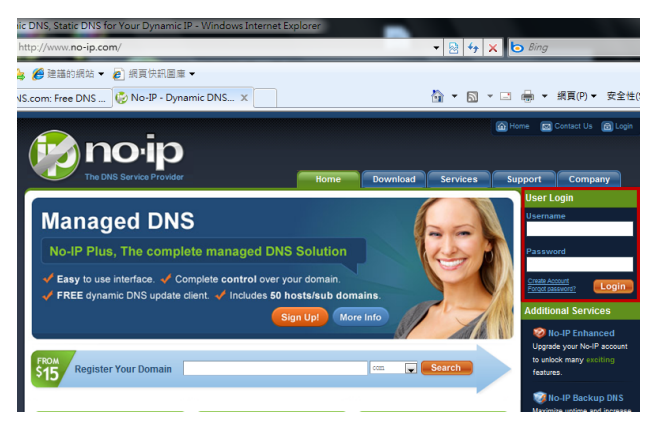

#### 7. Select [Add a Host] -

You have successfully logged into No-IP's member section. To start using No-IP's services select an icon below or choose an item from the navigation above.

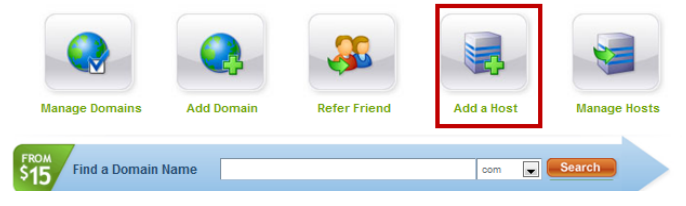

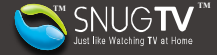

8. Please follow the steps below to add a domain name.

| Add a l                                                       | nost                                                                                     |             |
|---------------------------------------------------------------|------------------------------------------------------------------------------------------|-------------|
| Fill out the following field                                  | is to configure your host. After you are done click 'Create Host' to add your host.      |             |
| Own a domain nam Use your own domain n                        | e?<br>arme with our DNS system. Add your domain name now or read more for pricing and fe | atures.     |
| Hostname Information                                          |                                                                                          |             |
| Hostname:                                                     | ilovesnugtv                                                                              | 8. 0        |
| Host Type:                                                    | ● DNS Host (A) © DNS Host (Round Robin) © DNS Alias (CNAME)                              | 0           |
| IR Addross                                                    | Port 80 Redirect Web Redirect                                                            | 0           |
| Accients Commission                                           | 110.100.221.217                                                                          | •           |
| Assign to Group:                                              | - No Group -                                                                             | v           |
| Enable Wildcard:                                              | Wildcards are a Plus / Enhanced feature. Upgrade Nowi                                    | v           |
| Accept Mail for your<br>Let No-IP do the dirty w Mail Options | Domain<br>ark. Setup POP or forwarding for your name.                                    |             |
| MX Record                                                     | MX Priority                                                                              |             |
| Enter the name of you                                         | r external mail exchangers (mx records) as hostnames not IP addresses.                   |             |
|                                                               | 5 💌                                                                                      | 0           |
| If you would like a more                                      | e MX records, please upgrade to <u>No-IP Plus</u> or <u>Enhanced</u> .                   | 6           |
|                                                               | Revert                                                                                   | Create Host |
| Home                                                          | API   Contact Us   Sitemap   Terms of Service   Privacy Policy                           | Blog I      |

- (A) Enter in a desired name in "Hostname".
- (B) Select a free domain from the drop-down list. (e.g., no-ip.org).
- (C) Click "Create Host" to finish.

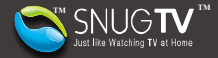

| Hosts/Redirects                          | Vanage Hosts                               |                               |                    |              |
|------------------------------------------|--------------------------------------------|-------------------------------|--------------------|--------------|
| <ul> <li>Add Host</li> </ul>             | <b>1</b>                                   |                               |                    |              |
| <ul> <li>Manage Hosts</li> </ul>         |                                            |                               |                    |              |
| Manage Groups                            | Host ilovesnugtv.no-ip.org created. Update | e will be applied within 1 mi | nute.              |              |
| <ul> <li>Download Client</li> </ul>      |                                            |                               |                    |              |
| <ul> <li>Upgrade to Enhanced</li> </ul>  |                                            |                               |                    |              |
|                                          | Current Hosts: 1 of 5                      | Need More Hosts? Enl          | ance Your Account! | Upgrade Now! |
| Need redundancy                          |                                            |                               |                    |              |
| for your mail server?                    | Host                                       | IP/URL                        | Action             | _            |
| Click here for more info                 | 🚷 Hosts By Domain                          |                               |                    |              |
| 24/7 Server Monitoring                   | no-ip.org                                  |                               |                    |              |
| and Failover<br>Click here for more info | ilovesnugtv.no-ip.org                      | 118.160.227.214               | Modify 🕌 Remove    |              |

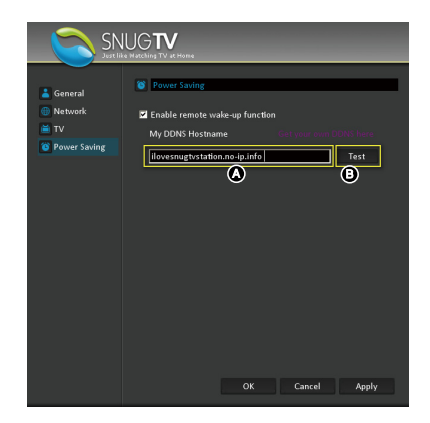

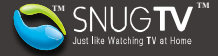

| SN Just H                                                                            | UG <b>TV</b><br>« Watching TV at Home                                                                                       |
|--------------------------------------------------------------------------------------|----------------------------------------------------------------------------------------------------|
| <ul> <li>▲ General</li> <li>Metwork</li> <li>▲ TV</li> <li>♥ Power Saving</li> </ul> | Power Saving     Enable remote wake-up function     My DDNS Hostname Get your own DDNS here     liovesnigtvino-lp.info Test |
|                                                                                      | i - i - i - i - i - i - i - i - i - i -                                                                                     |
|                                                                                      | Remote wakeup is in operation                                                                                               |
|                                                                                      | B Apply                                                                                                    |

- **(i)**
- If your IP address changes, please go to No-IP website again to update it. However, if your IP share supports DDNS function, you don't need to update your IP address every time. Please refer to the user manual of your IP share to see if it supports DDNS function.
- To use the remote wakeup function when you are away from home, please go to SnugTV Station <u>http://www.snugtv.com</u> to wake up your own station.
   For details about how to use this function, please refer to the Remote Wakeup section below.

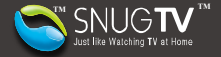

#### Remote Wakeup

- If you want to use remote wakeup function, please connect to the Internet and log in to SnugTV Station : <u>http://www.snugtv.com.</u>
- 2. Select your own SnugStation in the channel list.

|                        |                                           |                                                              |         | H60     |
|------------------------|-------------------------------------------|--------------------------------------------------------------|---------|---------|
| VEX.NON                |                                           |                                                              |         |         |
| Analog Cable           |                                           |                                                              |         |         |
| CHANNEL                |                                           |                                                              |         |         |
| 55 TVBS#MA             |                                           | 8.6v 2009                                                    | • • • - | <br>e H |
| Program Info My family | My Account                                |                                                              |         |         |
| 🔊 EPG                  |                                           |                                                              |         | _       |
| Related Programs       |                                           |                                                              |         |         |
|                        | Contact. Us<br>Coopingne © 2000, Aventeda | 新聞中立(English)Fran<br>Technologies Linc: All Kights Asserved. |         |         |

 Then click on [Wakeup] to activate remote wakeup function. The waking-up process will take you 5 to 10 seconds.

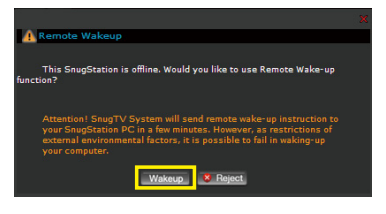

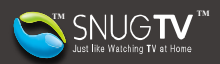

4. If your SnugStation wake up setting is successfully activated, the icon setting will convert to . Now you can watch the TV channels that you would like to watch.

| SNUGTV<br>Jure Blac Marching TV at Home                                                                                             | Download                          | Sign Out Help |  |  |  |  |  |  |  |  |
|----------------------------------------------------------------------------------------------------|-----------------------------------|---------------|--|--|--|--|--|--|--|--|
| TV STATION                                                                                                    |                                   |               |  |  |  |  |  |  |  |  |
| Demo Station 02 - Analog Cable                                                                                                    |                                   |               |  |  |  |  |  |  |  |  |
| ting.chang                                                                                                    |                                   |               |  |  |  |  |  |  |  |  |
| Analog Cable                                                                                                    |                                   |               |  |  |  |  |  |  |  |  |
| Demo Station 53<br>Analog Cable                                                                                                    |                                   |               |  |  |  |  |  |  |  |  |
| Demo Station 02                                                                                                    |                                   |               |  |  |  |  |  |  |  |  |
| Demo Station 02 - Analog Cable                                                                                                    |                                   |               |  |  |  |  |  |  |  |  |
| Demo Station 20                                                                                                    |                                   |               |  |  |  |  |  |  |  |  |
| Demo Station 25                                                                                                    |                                   |               |  |  |  |  |  |  |  |  |
| Analog Cable                                                                                                    |                                   |               |  |  |  |  |  |  |  |  |
| Analog Cable                                                                                                    |                                   |               |  |  |  |  |  |  |  |  |
| CHANNEL                                                                                                    |                                   |               |  |  |  |  |  |  |  |  |
| 55 TVB5#M6                                                                                                    | 100% ···(-                        | @ X           |  |  |  |  |  |  |  |  |
| Program Info My family 1 My Account                                                                                                 |                                   |               |  |  |  |  |  |  |  |  |
| EPG EPG                                                                                                    |                                   |               |  |  |  |  |  |  |  |  |
| Related Programs                                                                                                    | Related Programs                  |               |  |  |  |  |  |  |  |  |
| About Us   Terms of Use   Privacy Policy   Partners   Contact Us<br>Capingle © 2003, Averticals Technologies Dic. All Rytes Reserve | nglish   Français   Deutsch<br>M. |               |  |  |  |  |  |  |  |  |

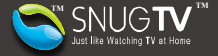

#### SnugStation Power Management

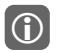

The setting of power management is effective only when your SnugStation is on-line and operating.

1. This function enables you to arrange your weekly schedule for power management. Please follow the steps below.

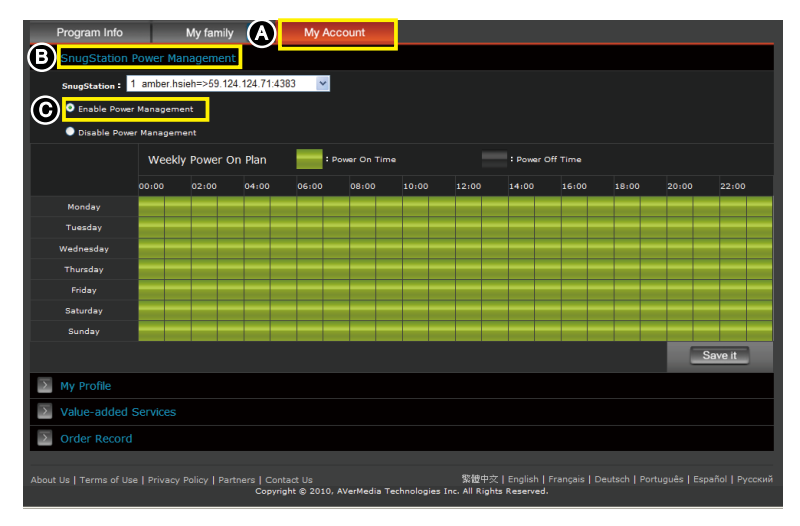

- (A) Select [My Account].
- (B) Slect [SnugStation Power Management].
- (C) Then select [Enable Power Management].

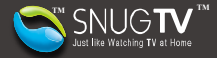

| Program Info                                   |                                                   | My family | 1                | Му Ассо                        | ount        |            |                        |                             |       |       |       |         |
|------------------------------------------------|---------------------------------------------------|-----------|------------------|--------------------------------|-------------|------------|------------------------|-----------------------------|-------|-------|-------|---------|
| SnugStation Power Management                   |                                                   |           |                  |                                |             |            |                        |                             |       |       |       |         |
| SnugStation: 1 amber.hsieh=>59.124.124.71:4383 |                                                   |           |                  |                                |             |            |                        |                             |       |       |       |         |
| Enable Power                                   | C Enable Power Management                         |           |                  |                                |             |            |                        |                             |       |       |       |         |
| Disable Power Management                       |                                                   |           |                  |                                |             |            |                        |                             |       |       |       |         |
|                                                | Weekly Power On Plan Power On Time Power Off Time |           |                  |                                |             |            |                        |                             |       |       |       |         |
| ~                                              | 00:00                                             | 02:00     | 04:00            | 06:00                          | 08:00       | 10:00      | 12:00                  | 14:00                       | 16:00 | 18:00 | 20:00 | 22:00   |
| Monday D                                       |                                                   |           |                  |                                |             |            |                        |                             |       |       |       |         |
| Tuesday                                        |                                                   |           |                  |                                |             |            |                        |                             |       |       |       |         |
| Wednesday                                      |                                                   |           |                  |                                |             |            |                        |                             |       |       |       |         |
| Thursday                                       |                                                   |           |                  |                                |             |            |                        |                             |       |       |       |         |
| Friday                                         |                                                   |           |                  |                                |             |            |                        |                             |       |       |       |         |
| Saturday                                       |                                                   |           |                  |                                |             |            |                        |                             |       |       |       |         |
| Sunday                                         |                                                   |           |                  |                                |             |            |                        |                             |       |       |       |         |
|                                                |                                                   |           |                  |                                |             |            |                        |                             |       |       |       | Save it |
| My Profile                                     |                                                   |           |                  |                                |             |            |                        |                             |       |       |       |         |
| Value-added                                    | Value-added Services                              |           |                  |                                |             |            |                        |                             |       |       |       |         |
| Order Record                                   |                                                   |           |                  |                                |             |            |                        |                             |       |       |       |         |
|                                                |                                                   |           | ners   Ci<br>Cop | ontact Us<br>vright © 2010, AV | ′erMedia ⊤e | chnologies | 繁體中交<br>Inc. All Right | English    <br>ts Reserved. |       |       |       |         |

- (E) Click [Save it] to save your setting.

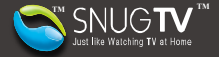

2. If you want to temporarily disable your power management schedule, select **Q**[Disable Power Management], and then click **③**[Save it] to save your setting.

|                     | Program Info         |            | My family   | / 🔳        | My Acco | ount |  |      |  |  |   |    |         |
|---------------------|----------------------|------------|-------------|------------|---------|------|--|------|--|--|---|----|---------|
| $\sim$              | SnugStation          | Power Ma   | anagemen    |            |         |      |  |      |  |  |   |    |         |
|                     | SnugStation :        | 1 amber.h  | sieh=>59.12 | 4.124.71:4 | 383 💌   |      |  |      |  |  |   |    |         |
|                     | Enable Power         | er Managem |             |            |         |      |  |      |  |  |   |    |         |
|                     | O Disable Pow        | er Manager | nent        |            |         |      |  |      |  |  |   |    |         |
|                     |                      | Week       | ly Power C  |            | : Por   |      |  |      |  |  |   |    |         |
|                     |                      |            |             |            |         |      |  |      |  |  |   |    |         |
|                     |                      |            |             |            |         |      |  |      |  |  |   |    |         |
|                     |                      |            |             |            |         |      |  |      |  |  |   |    |         |
|                     |                      |            |             |            |         |      |  |      |  |  |   |    |         |
|                     |                      |            |             |            |         |      |  |      |  |  |   |    |         |
|                     |                      |            |             |            |         |      |  |      |  |  |   |    |         |
|                     |                      |            |             |            |         |      |  |      |  |  |   |    |         |
|                     |                      |            |             |            |         |      |  |      |  |  |   |    |         |
|                     |                      |            |             |            |         |      |  |      |  |  | ( | 3) | Save it |
| Σ                   | My Profile           |            |             |            |         |      |  |      |  |  |   |    |         |
| $\overline{\Sigma}$ | Value-added Services |            |             |            |         |      |  |      |  |  |   |    |         |
| Σ                   |                      |            |             |            |         |      |  |      |  |  |   |    |         |
|                     |                      |            |             |            |         |      |  |      |  |  |   |    |         |
| Abou                |                      |            |             |            |         |      |  | 繁體中交 |  |  |   |    |         |

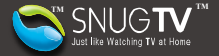

#### Management of Family

| Program Info                                                                                                    | My family      | My Account |           |             |          |  |  |  |  |
|----------------------------------------------------------------------------------------------------|----------------|------------|-----------|-------------|----------|--|--|--|--|
| Friend list                                                                                                    |                |            | (A)       | (B)         | (C)      |  |  |  |  |
|                                                                                                    |                |            | Bandwidth | Status      | $\smile$ |  |  |  |  |
| AVerMedia.Demo - F                                                                                                    |                | 🛄 U.S.A.   |           | 🔕 Watch     | ÷ 🔺      |  |  |  |  |
| SnugStation - Demo                                                                                                    | 16 Analog      | 🎽 Taiwan   |           | Now Playing | Ť.       |  |  |  |  |
| AVerMedia.Demo - F                                                                                                    | м              | 🛄 U.S.A.   |           | 🔘 Watch     | Î        |  |  |  |  |
| SnugStation - Demo                                                                                                    | 08 Analog      | 🎽 Taiwan   |           | 🔘 Watch     | Î        |  |  |  |  |
| SnugStation - Demo                                                                                                    | 11 Analog      | 🔤 U.S.A.   |           | 🔘 Watch     | Î        |  |  |  |  |
| SnugStation - Demo                                                                                                    | 11 DVB-T       | 🎽 Taiwan   |           | 🜔 Watch     | Î        |  |  |  |  |
| SnugStation - Demo                                                                                                    | 11 DVB-T Radio | 🎽 Taiwan   |           | 🔕 Watch     | Î        |  |  |  |  |
| SnugStation - Demo                                                                                                    | 11 DVB-T       | 🎽 Taiwan   |           | 🔘 Watch     | Î        |  |  |  |  |
| SnugStation - Demo                                                                                                    | 11 DVB-T Radio | 🎽 Taiwan   |           | Watch       | Î 📰      |  |  |  |  |
| Search and Add Fa                                                                                                    | mily Members   |            |           |             |          |  |  |  |  |
| Requests from Fan                                                                                                    | nily Members   |            |           |             |          |  |  |  |  |
|                                                                                                    |                |            |           |             |          |  |  |  |  |
| About Us   Terms of Use   Privacy Policy   Partners   Contact Us 祭瞍中文   Englis<br>Copyright © 2009, AVerMedia Technologies Inc. All Rights Reserved. |                |            |           |             |          |  |  |  |  |

- (A) To show the bandwidth of the last connection for TV station.
- (B) To show if the TV station is available, or if the station is already connected by others.
- (C) To stop sharing TV Station with others, click on the delete icon at the right of family list. And you will not be able to view TV station from others.

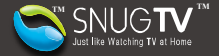

#### Management on Requests from Family Members

| _ | A                     |                      |                    |                           |             |          |               |
|---|-----------------------|----------------------|--------------------|---------------------------|-------------|----------|---------------|
|   | Program Info          | My family            | My Account         |                           |             |          |               |
| > | Family list           |                      |                    |                           |             |          |               |
| > | Search and Add Family | y Members            |                    |                           |             |          |               |
| > | Requests from Family  | Members              |                    |                           |             |          |               |
|   |                       |                      |                    |                           | Request     |          |               |
| E | 955001065@cc.ncu.edu  | u.tw                 |                    |                           |             | 😣 Reject |               |
|   | sh543kuo@gmail.com    |                      |                    |                           | Approve     | 😣 Reject |               |
|   | mauilim0729@yahoo.co  | m                    |                    |                           | Approve     | 😣 Reject |               |
|   | tintin19841210@yahoo  | .com.tw              |                    |                           | Approve     | 😣 Reject |               |
|   | ouchouch1@gmail.com   |                      |                    |                           | Approve     | 😣 Reject |               |
|   | sy_124@hotmail.com    |                      |                    |                           | Approve     | 😣 Reject |               |
|   | e3496502@mail.ncku.e  | du.tw                |                    |                           | Approve     | 😣 Reject |               |
|   | waynewww0614@yaho     | oo.com.tw            |                    |                           | Approve     | 😣 Reject |               |
|   | jim.j80376@gmail.com  |                      |                    |                           | Approve     | 😣 Reject |               |
|   |                       | Privacy Policy   Pau | tners   Contact Us | achaologias Inc. All Righ | tr Received |          | 繁體中文  English |

- (A) When showing number, check the requests from family members.
- (B) Showing the list of family members who send requests to you
- (C) Click on [Approve] to approve the family members' request and share with SnugTV station.

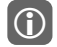

We suggest you do not to use a wireless network to set up SnugTV station environment. If the quality of wireless network is unstable, you might not be able to view a TV station.

Please make sure that the bandwidth is sufficient to avoid the problem of undetectable error or poor connection quality.

Problems such as long-time loading or no image display might happen. These problems can be caused by shortage of bandwidth or other factors. If these problems happen, we suggest you to connect SnugTV station again or check your Internet connection.

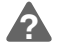

You can get more information about SnugTV station and user manuals of other languages from <a href="http://www.snugtv.com">http://www.snugtv.com</a>